How to add custom delivery address when converting a proposal in Apple.

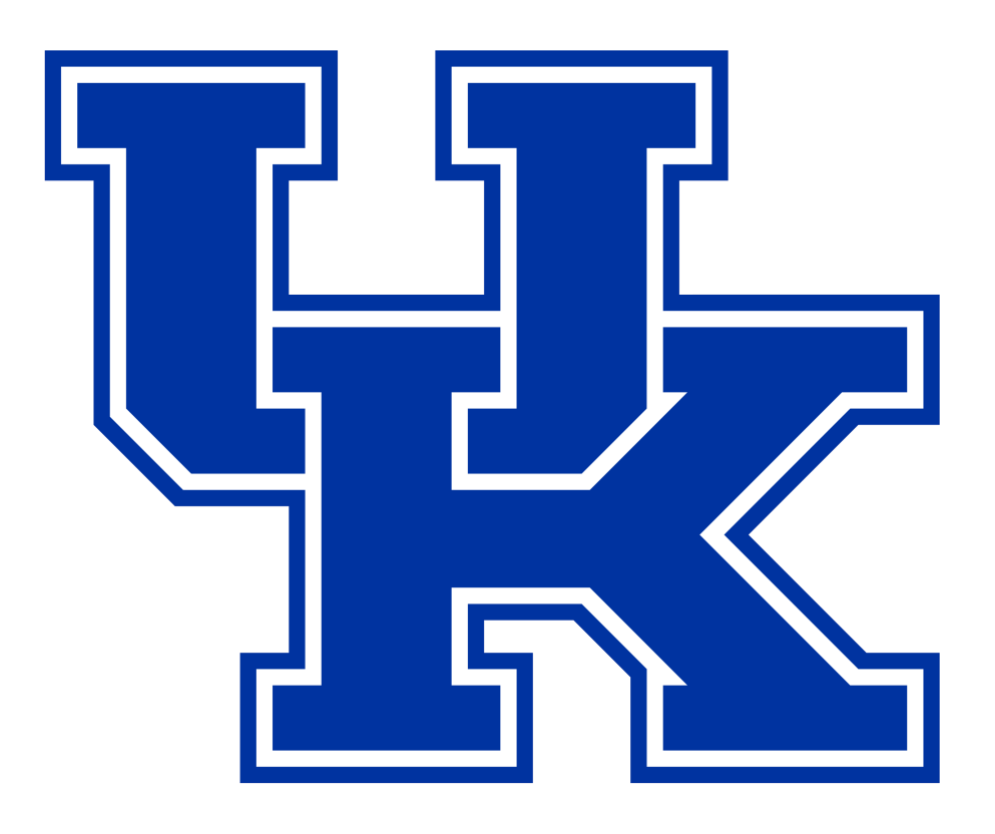

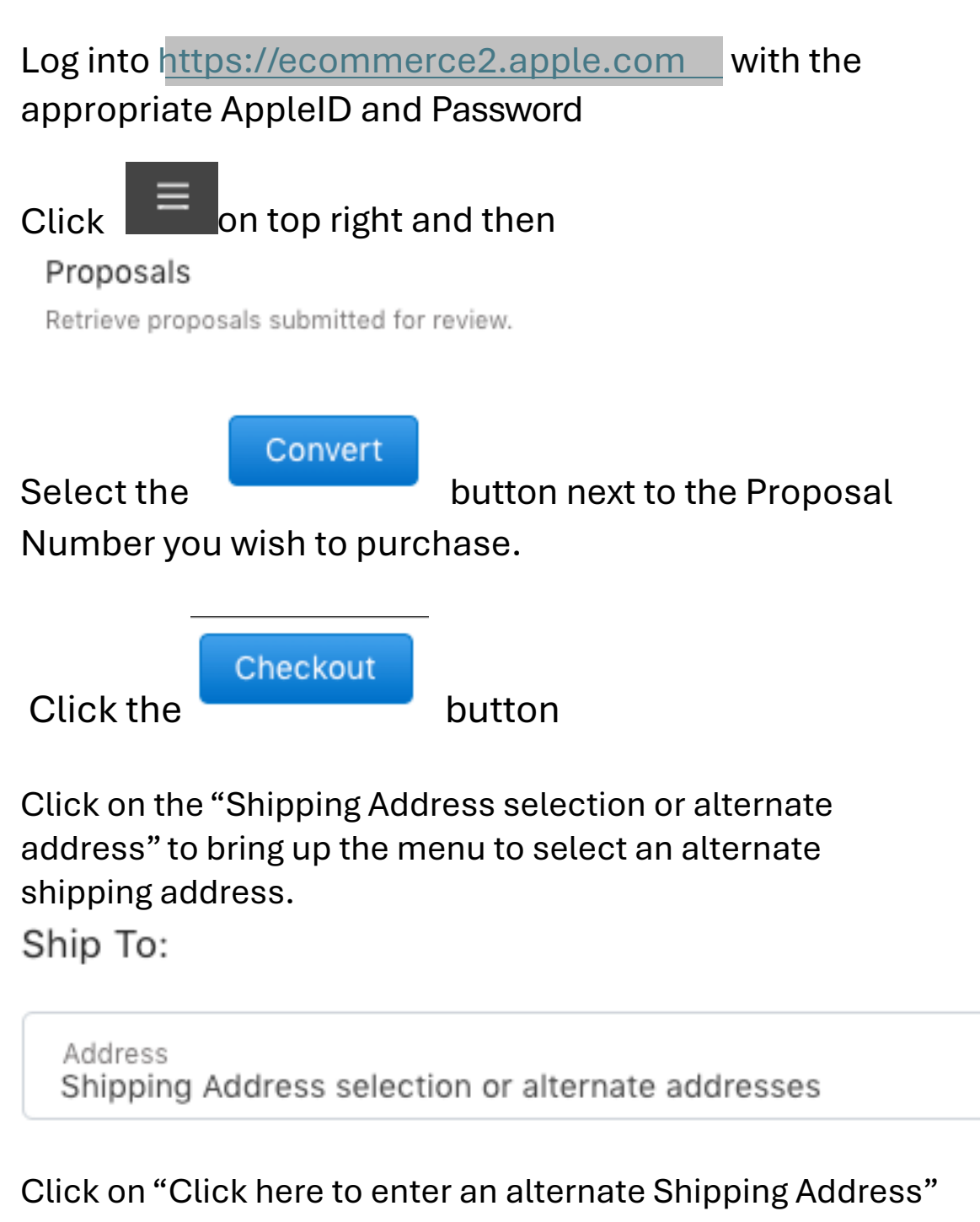

Ship To:

Address Shipping Address selection or alternate addresses Shipping Address selection or alternate addresses Click here to enter an alternate Shipping Address

## Enter in your Shipping Address in the fields that appear.

## Ship To:

| Address<br>Click here to enter an alternate Shipping Address |                    |             |
|--------------------------------------------------------------|--------------------|-------------|
| Search All Addresses 🛪                                       |                    |             |
| Company / Institutio                                         | n*                 |             |
| Street*                                                      |                    |             |
| Attention Line / Build                                       | ding Information*  |             |
| Town / City*                                                 | State*<br>Kentucky | ~ Zip Code* |
| Country/Region<br>US                                         |                    |             |
| Telephone Number*                                            |                    |             |

## Complete the checkout process.